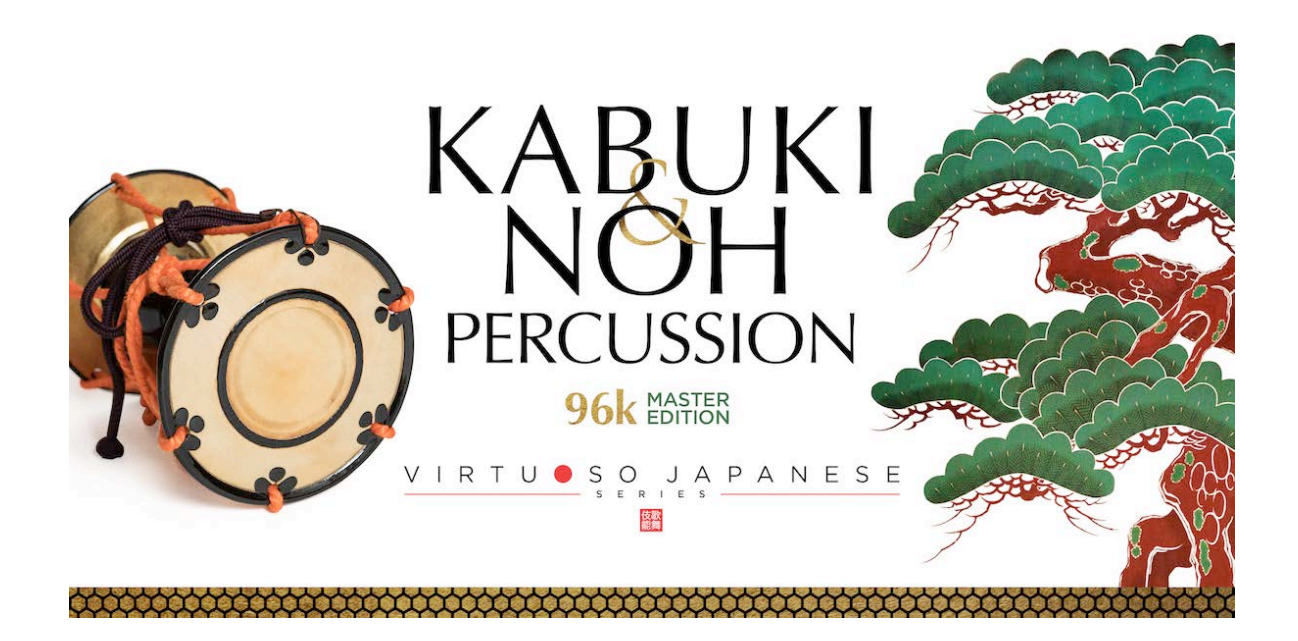

Sonica Instruments

KABUKI & NOH PERCUSSION 96k MASTER EDITION

> Virtuoso Japanese Series User's Manual

この度は Sonica Instruments Virtuoso Japanese Series KABUKI & NOH PERCUSSION 96k MASTER EDITION をお買い上げいただき まことにありがとうございます。 本物の日本の音を追求するこの製品を是非お楽しみください。 Sonica Instruments Team

# はじめに

歌舞伎と能に使われるほとんどの邦楽打楽器を網羅し収録したソフトウェア音源 KABUKI & NOH PERCUSSION。 BFD 版の誕生から7年。能管、掛け声、能舞台の足拍子を新録してパワフルに、さらに高音質に生まれ変わりました。 楽器数 60 種類、96kHz 24bit のハイレゾリューション & マルチマイクチャンネルという妥協なきスペックを音楽制作 環境に提供します。

# 製品の特徴

- ・NKS 対応 & KONTAKT PLAYER コンパチブル。
- ・歌舞伎や能に使われるほとんどの邦楽打楽器を 96kHz, 24bit のハイレゾリューション。
- Direct1、Direct2、OH、Room、Stereo Mixのマルチマイクで収録で贅沢に収録。
   (サンプル容量約40GB WAV相当 /約19GB NCW相当)
- ・新録された囃子の掛け声ライブラリー、能管ライブラリーの2タイトル分を同梱。
- ・65種の歌舞伎や能で使われる邦楽打楽器を収録。
- ・右手、左手別々に録音するオルタネートサンプリングで収録。
- ・最大 100 の velocity layer と相まって極めて自然なダイナミクスと連打表現が可能。 16 の楽器スロットに多彩な楽器がロードされたキットを 20 種用意
- ・本格的な純邦楽のリズムなど 144 種の MIDI Groove (パターン)を収録
- ・楽器のクオリティを損なわずに音色を多彩にチューニング可能な Instruments Editor
- ・楽器ごとに緻密なミシキングで音作りが可能な Instruments Mixer
- ・演奏家からも評価の高い響きを持つ能楽堂の IR (インパルスレスポンス)を収録

## 製品仕様

Native Instruments KONTAKT 5.7.3 以上 KONTAKT PLAYER 対応 NKS 対応

## 動作環境

Mac OSX 10.10 以降 Windows 7, 8, 10 Intel Core 2 Duo または AMD Athlon 64 X2 Mac、Windows ともに 4GB RAM (16GB 推奨)

データ容量: NCW 約 19GB 相当 (WAV 約 40GB WAV 相当)

- ・このライブラリーをお使いになるためには、Native Instruments KONTAKT 又は KONTAKT PLAYER 5.7.3 以上が 必要になります。
- ・製品のインストールには 19GB 以上のディスク空き容量が必要です。
- ・PC 環境、動作環境は Native Instruments KONTAKT 及び KONTAKT PLAYER の推奨動作環境に準じます。
- ・ライブラリーを快適に動作させるためには、より高速な CPU と、余裕のある RAM メモリーを搭載したコンピュータに製品を インストールすることをお奨めします。 KABUKI

※ご使用時にインターネットを経由したユーザー登録が必要になります。

# 

PERCUSSION 96k MATER

# 製品をお使いいただくにあたって

本製品をお使い頂くには NATIVE ACCESS アプリケーションで「**シリアルコードの登録**」と「**ライブラリデータのダウン ロード**」を行う必要があります。なおインストール作業の詳細な操作や最新の情報は <u>Sonica Instruments のウェブサイ</u> <u>ト</u>でご確認ください。

## <u>1.NATIVE ACCESS のインストール</u>

※ NATIVE ACCESS をすでにお使いの方は、この操作は不要です。

Native Instruments 社の WEB サイト (<u>https://www.native-instruments.com/jp/specials/native-access/</u>) よりお使 いのパソコン OS に合わせた「NATIVE ACCESS インストーラー」をダウンロードし、以下の手順でインストールを行っ てください。

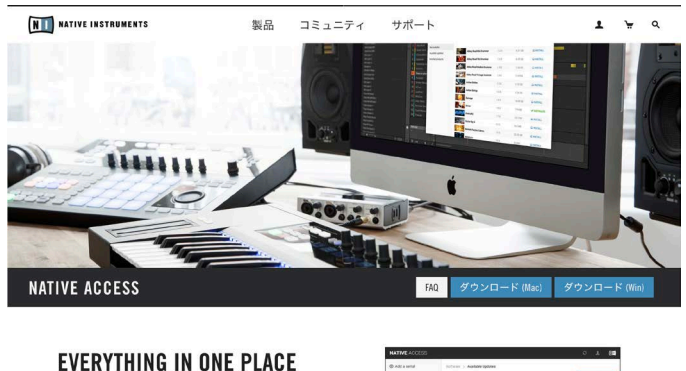

- ▶ 最も簡単な方法で、全ての音楽制作ツー ルを使用可能な状態にします。
- > ソフトウェアのダウンロード、インスト ール、アクティベート、アップデートを 総合的行うことができます。

・製品管理が統合化され、音楽制作により 集中することができます。

| Add a settal     | suburn > Autowaptive |       |        |              |
|------------------|----------------------|-------|--------|--------------|
| face -           | AVAILABLE UPDATES    |       |        | A UPDATE ALL |
| olidir updates   | Kanplete Kantow      | 5348  |        | AMPICE       |
| utalled products | No.                  | 13.8  | 12140  | Americ       |
|                  | RC H                 | 104   | 10.000 | Assess       |
|                  | Superhappe C?        | 13.8  | 11.988 | A UPDATE     |
|                  | Mailore Mailore      | 069   | 1.8565 | A SPORT      |
|                  | ALC IN DARK          | - 113 | 7698   | Aurona       |
|                  | STAR KINK            | 188   | 11100  | Auroca       |
|                  |                      |       |        |              |
|                  |                      |       |        |              |
|                  |                      |       |        |              |

## <u>2.NATIVE ID でログイン</u>

インストールした NATIVE ACCESS を起動してログインします。

NATIVE INSTRUMENTS のアカウントをお持ちでない場合、画面内の「Create a Native Instruments account」をクリックし、アカウント作成画面を開き、必要事項を入力してアカウントを作成(無料)してください。

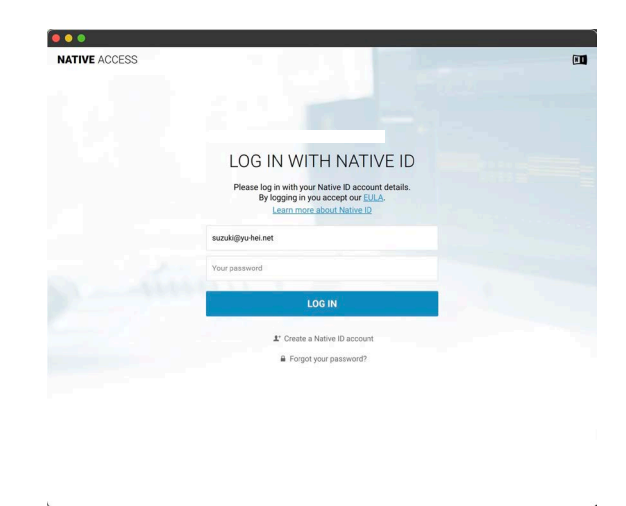

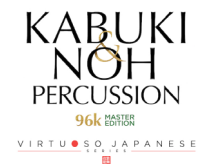

## 3. シリアルコードの登録

NATIVE ACCESS を起動し、画面左上にある「**Add a serial**」ボタンをクリックして表示されるウィンドウの赤枠内に、 製品購入時に発行されたシリアルコードを入力します(シリアルコードは、購入時にEメールでお送りしています)。

| <ul> <li>Native Access</li> <li>Native Access</li> </ul> |                   |                                                                                                    |
|----------------------------------------------------------|-------------------|----------------------------------------------------------------------------------------------------|
| NATIVE ACCESS                                            | Search Products Q |                                                                                                    |
| ⊕ Add a serial 🛛 🔶                                       | > Not Installed   | OTOTAT.                                                                                                    |
| Software                                                 | NOT INSTALLED     |                                                                                                    |
| Not installed 13                                         |                   | ADD A SERIAL                                                                                                    |
| Available updates                                        |                   | If your purchase came with a senal number, enter it here to receive the associated products and product updates. |
| Installed products                                       | AP Akoustik Piano | 00000 - 00000 - 00000 - 00000 - 00000                                                                            |
|                                                          | EP Elektrik Piano | By inglateing new products, you agree with the []LLA and series and productions. Cancel 9 Add SERIAL             |
|                                                          |                   |                                                                                                    |

ADD SERIAL ボタンをクリックすると、製品のシリアルコードが登録されます。画面内に表示される「VIEW PRODUCTS NOT INSTALLED」ボタンをクリックし、インストール画面を開いてください。

|         | E Contra                                |                                                            |                                                                    |                                   |                                                         |
|---------|-----------------------------------------|------------------------------------------------------------|--------------------------------------------------------------------|-----------------------------------|---------------------------------------------------------|
|         |                                         | ₩                                                          |                                                                    |                                   |                                                         |
|         | No. of Street, or other                 |                                                            |                                                                    |                                   |                                                         |
| The     |                                         |                                                            |                                                                    | 1                                 |                                                         |
|         |                                         |                                                            |                                                                    |                                   |                                                         |
| 1       | -                                       |                                                            |                                                                    |                                   |                                                         |
| THANK Y | DU FOR RE                               |                                                            | ОТО 20                                                             |                                   |                                                         |
| THANK Y | DU FOR RE                               | GISTERING K                                                | ОТО 20                                                             |                                   |                                                         |
|         | DU FOR RE<br>You have su                | GISTERING K                                                | OTO 20<br>ed Koto 20. Next, visit th                               | e Not installer                   | d tab to install or locate it.                          |
|         | DU FOR RE<br>You have su<br>Don't see a | GISTERING K<br>ccessfully registere<br>roduct? To reload   | OTO 20<br>ed Koto 20. Next, visit th<br>your product list click th | e Not installer<br>e 🔿 icon in th | d tab to install or locate it.<br>le top-right corrier. |
|         | OU FOR RE<br>You have su<br>Don't see a | GISTERING K<br>ccessfully registere<br>woduct? To reload ; | OTO 20<br>ed Koto 20. Next, visit th<br>your product list click th | e Not installer<br>e 📿 icon in th | d tab to install or locate it.<br>le top right somer.   |

Not Installed リストに登録した製品が追加されます。インストールしたい製品名の右側にある「**Install**」ボタンをクリックすると、ダウンロードとインストールが開始されます。

| Native Access                                         |                             |       |                     |
|-------------------------------------------------------|-----------------------------|-------|---------------------|
| NATIVE ACCESS                                         | Search Products Q           |       | c 🗜 🛄               |
| Add a serial Software Not installed Available updates | Not Installed NOT INSTALLED |       | D INSTALL ALL       |
| Installed products                                    | Koto 17                     | 1.0.0 | □ INSTALL □ INSTALL |
|                                                       | Sanshin                     | 1.0.0 | INSTALL             |

以上でライブラリのインストールは完了です。

ダウンロードの完了後に KONTAKT / KONTAKT PLAYER を起動すると、画面左側の Libraries タブに自動的に製品が追加されます。同様に、KOMPLETE KONTROL でも使用することができます。

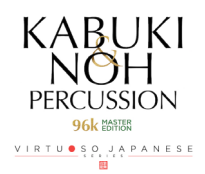

## 製品の基本概念

収録された 65 種類の楽器から最大 16 種類を組み合わせたキットを 20 種類用意してあります。利用目的に応じてキットを選んで お使いください。

## <u>キットの選択</u>

アクティベーションが完了すると、KONTAKT の Library Browser で KABUKI and NOH PERCUSSION を選択、 収録されている Kit を簡単に Load することができます。

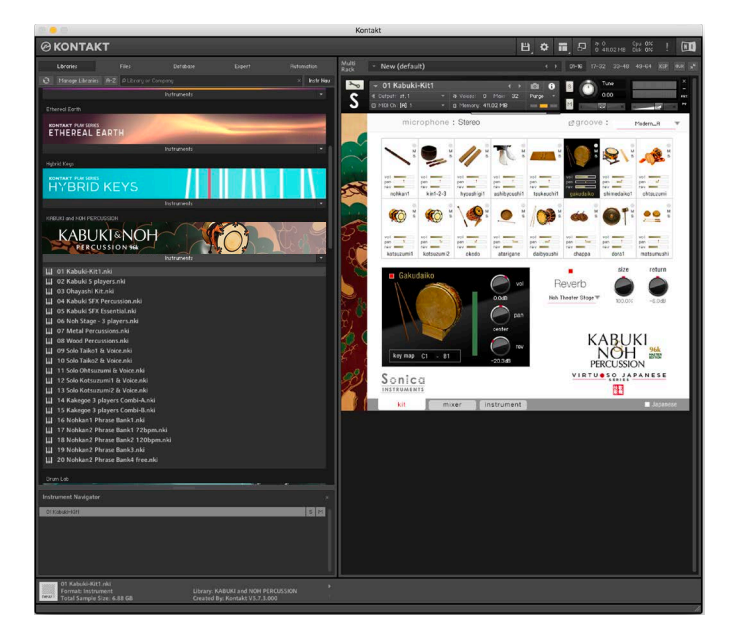

## <u>KOMPLETE KONTROL・KONTAKT Player での使用が可能です</u>

### 本製品は KONTAKT Player にも対応しています。

また、NKS に対応しているので、KOMPLETE KONTROL を使って音色をプレビューしたり、設定をプリセットとして保存する事 も可能です。

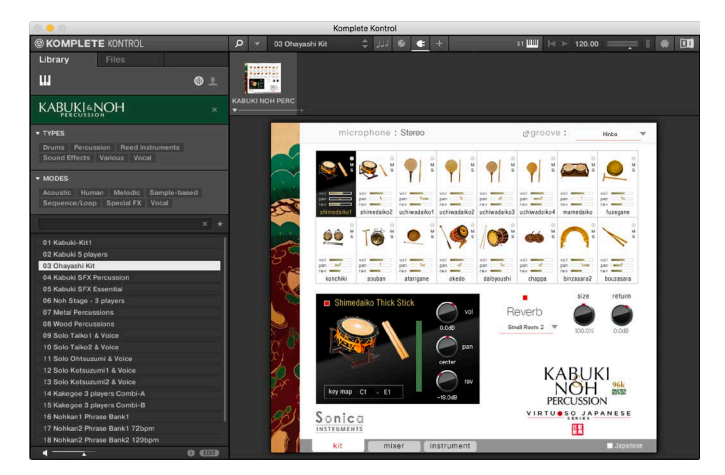

本製品は NKS に対応しているため、KOMPLETE KONTROL アプリケーションや KONTROL S Series (MIDI キーボード) と連携して動作します。 KONTROL S シリーズの 8 つのノブコントローラーやブラウザ機能と共に快適にお使いいただけます。 詳しくは P13「KONTROL シリーズのコントローラーパラメータ」をご覧ください。

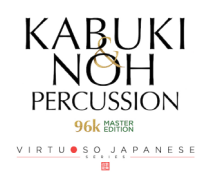

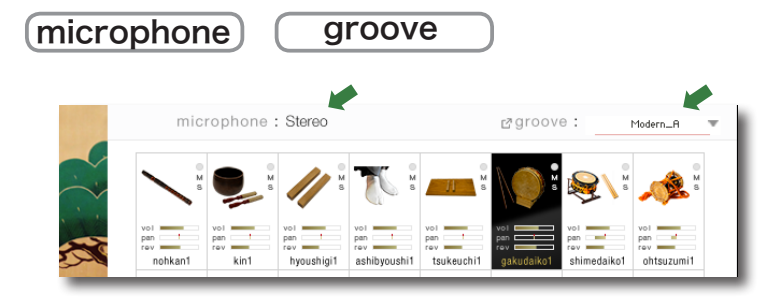

ウインドウ上部にあるこの2つの表示は、**kit・mixer・instrument**全てのページで常に表示され、**groove** で選択されている内容が常にモニター出来るようになっています。

### microphone

**mixer ページ**で設定したマイクロフォンソースのモードを表示します。 **Multi**: Direct1, Direct2, Overhead, Room のマイクロフォンソースを使う Multi Mic モード **Stereo**: Stereo Mix ソースだけを使うモード

### groove

22 種の MIDI パターングループ名が表示されます。

グループごとの MIDI パターンはキーボードの C#7 から並べられ、すぐに MIDI パターンを再生することが可能です (ストップキー は C7)。

また、気に入った MIDI パターンを見つけたら、groove browser からご使用の DAW のシーケンス画面にドロップすることも可 能です。ベロシティノブの値を保った状態でシーケンス画面にドロップすることができるので、すぐに高品質な MIDI グルーブを作 成する事が出来ます。

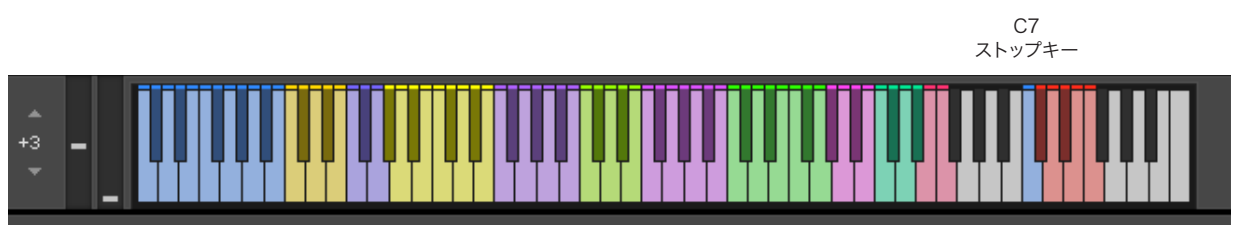

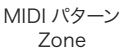

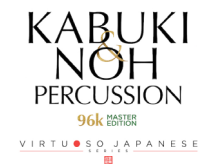

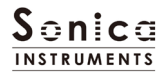

| groove bro | wser vel          | bcity     Drag & Drop MIDI groove       >     KNP_Kit1_Modern_A1 |
|------------|-------------------|------------------------------------------------------------------|
|            | Chakutou          | KNP_Kit1_Modern_A1.mid                                           |
| layers     | Gakudaiko         | KNP_Kit1_Modern_A2.mid                                           |
|            |                   | KNP_Kit1_Modern_A3.mid                                           |
|            |                   | KNP_Kit1_Modern_A4.mid                                           |
|            |                   | KNP_Kit1_Modern_A5.mid                                           |
|            |                   | · · · · · · · · · · · · · · · · · · ·                            |
|            | 🔲 Kyougen-kakko_A | • • •                                                            |
|            |                   | →                                                                |
|            | 🔲 Miyakagura      |                                                                  |
|            | Modern_A          |                                                                  |
|            | Modern_B          | →                                                                |
|            |                   | >                                                                |
|            | Modern_D          | →                                                                |
|            | Modern_E          | ►                                                                |

- 1. @groove をクリックし、groove browser を開く。
- 2. MIDI パターンをダブルクリック。
- 3. 🕨 再生ボタンでプレビュー。
- 4. ベロシティを決める。
- 5. 💠 キーをシーケンス画面にドロップ。

DAW シーケンス画面にドロップ

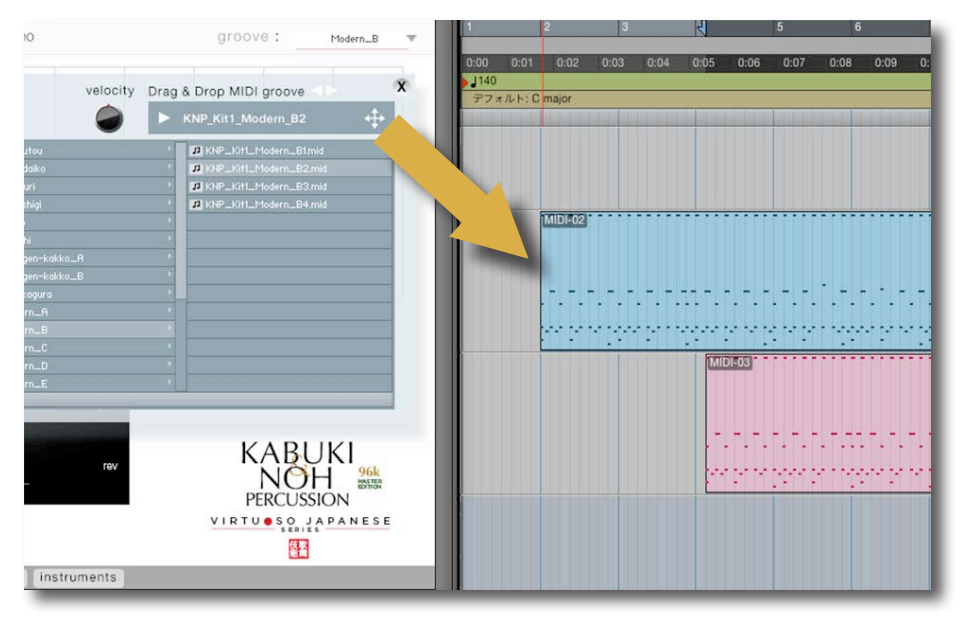

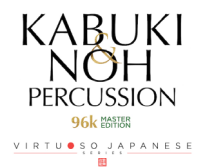

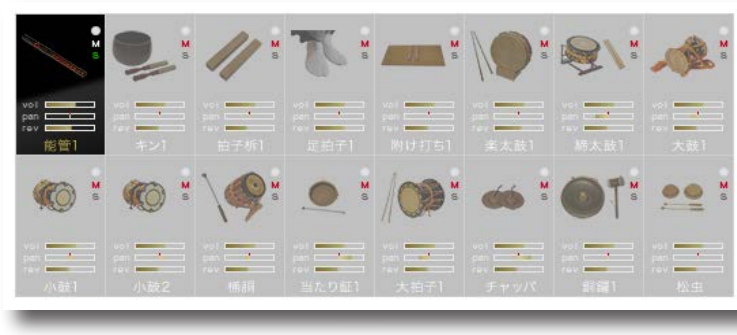

ソロ選択時

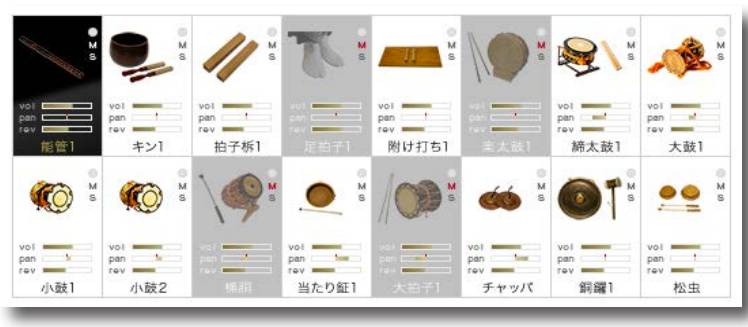

ミュート選択時

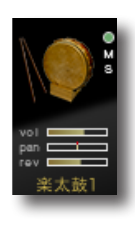

スロット内には、

MIDI インジケータ (鳴っている時は緑に点灯) ミュートボタン (選択時は赤に点灯しスロットがグレーアウト) ソロボタン (選択時は緑に点灯) が用意されており、ヴォリューム・パン・リヴァーブのレベルメーターが楽器名と共に表示されています。

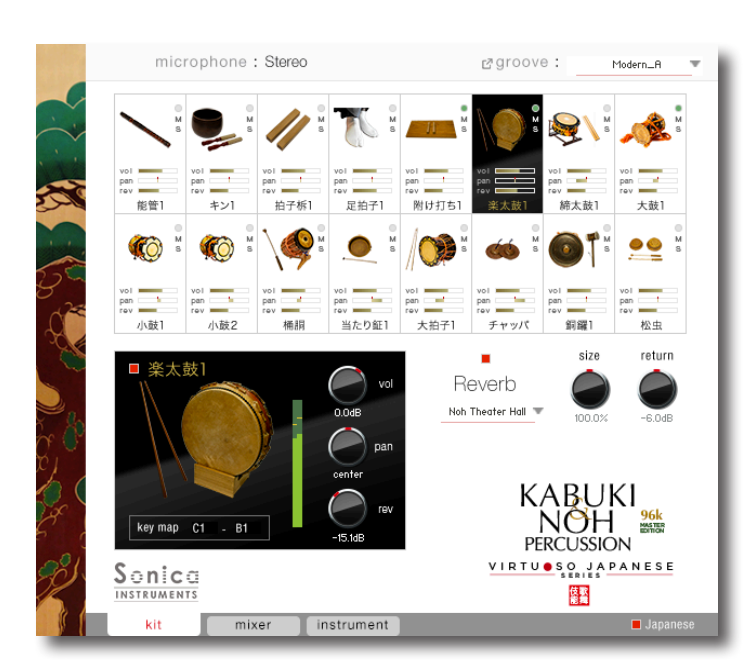

この画面では16個のスロットに読み込まれたキットの各楽器ごとの基本的な調整を行います。

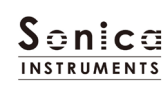

PERCUSSION 96k EMER

kit

選択された楽器の情報が画面下に表示され、楽器ごとのヴォリューム・パン・リバーブが調整出来ます。 また、各楽器のキーマップも表示されてます。

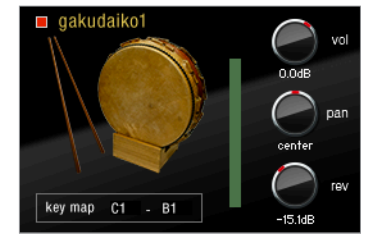

vol:楽器のヴォリュームを調整します。

pan:楽器のパンポットを調整します。

rev :楽器のリヴァーブへのセンド量を調整します。

楽器名の横にある赤いインジケーターを OFF (消灯) にすると、その楽器は無効になり、メモリーサイズが軽減されます。

## <u>Reverb</u>

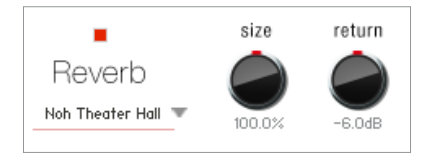

能楽堂の IR (インパルスレスポンス) 2 種を含む全 30 種類のコンボリューション リヴァーブを選択できます。

**size** :Reverb Time を調整します。 **return** :Reverb 成分の音量調整をします。

赤いインジケーターを OFF (消灯) にすると、ドライ音になります。

kit ウィンドウ右下にある ■ Japanese の赤いインジケーターを OFF (消灯) にすると、楽器名が英語表記になります。

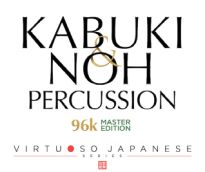

### mixer

この画面では楽器ごとの音作りを行います。

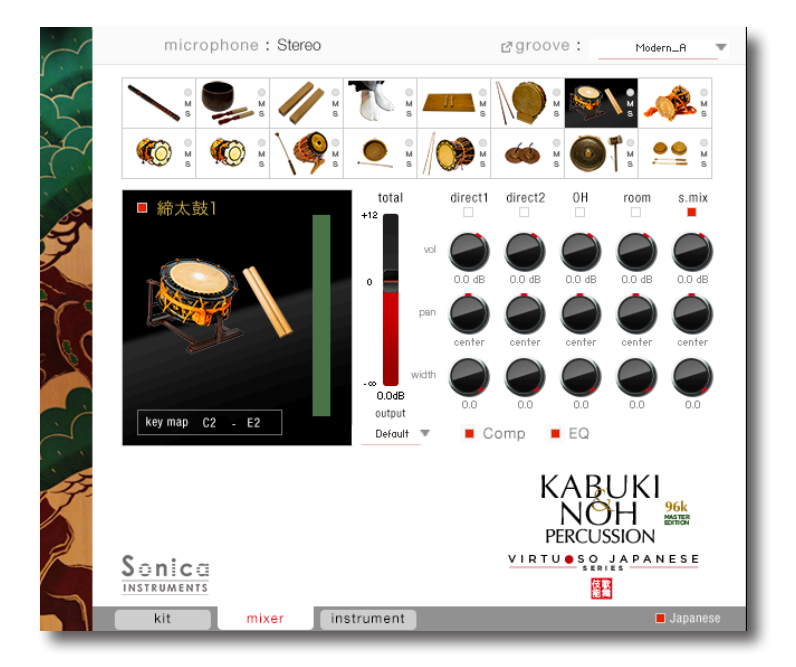

**direct 1、direct 2、OH (overhead)、room** の4種類のマイクロフォン・ポジションと、マルチマイク音源をあらかじめバラ ンスよくミックスされた **s.mix (stereo mix)** をミキシング出来ます。

マルチマイクのチャンネルが ON の時は "**s.mix**" は OFF になり、逆に "**s.mix**" が ON の時はマルチマイクのチャンネルは OFF に なります (楽器の特性上、全てのマルチマイクのチャンネルが存在しない物もあります)。

vol:各チャンネルの音量をコントロールします。

pan:各チャンネルのパンポットを調整します。

- width:各チャンネルのステレオマイキングの広がりを調整します。右に回しきるとオリジナルの広がりに、左に回しきるとモノラル になります。
- total: 各チャンネルで調整されたバランスを保ちつつ音量をコントロールします。
- output:選択されている楽器のオーディオ出力先を選択します。お使いの DAW ヘマルチ・チャンネルの状態で取り込む時に 便利です。

○マルチ・アウトプットの作り方は Kontak のマニュアルをご覧下さい。

アウトプットを作成した後、Kontakt のインターフェース右上の「!」ボタンをクリックすると、KABUKI & NOH PERCUSSION 96k の output メニューに作成したアウトプットが反映されます。

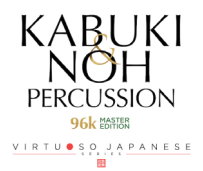

Comp:選択されている楽器のコンプレッションを調整します。左のボタンで Comp の ON/OFF を行います。 Comp と書かれた場所をクリックすると、Comp 画面が開きます。

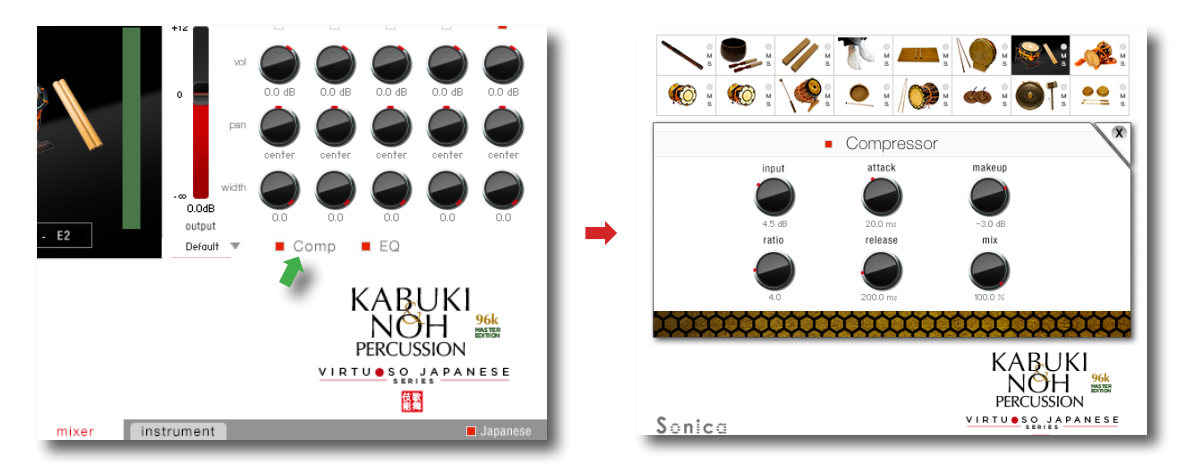

**EQ**: 選択されている楽器の 4 Band Equalizer を調整します。左のボタンで Equalizer の ON/OFF を行います。 EQ と書かれた場所をクリックすると、**Equalizer** 画面が開きます。

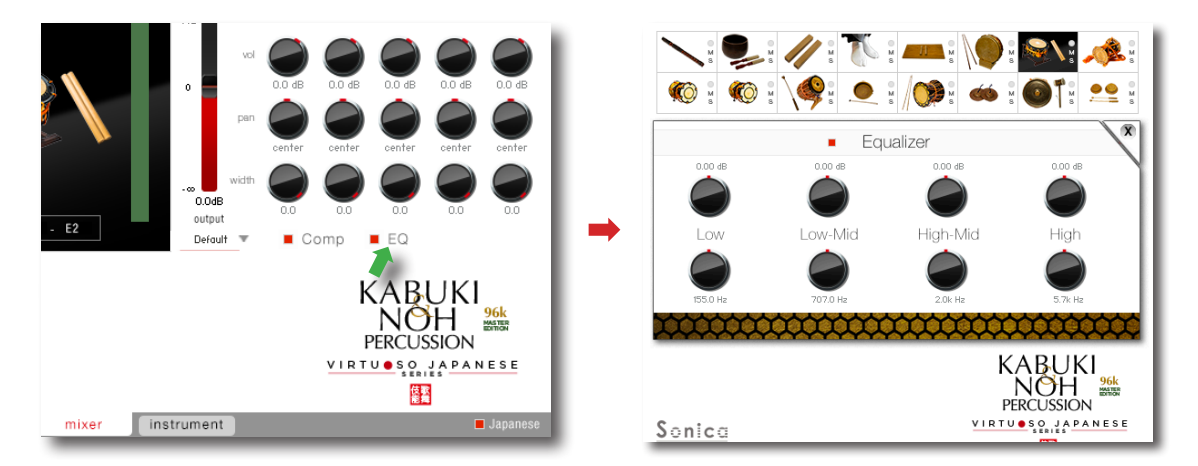

## MIDI CC# Learning 機能

全てのコントロールノブは MIDI CC (Control Change) で個別にコントロール出来ます。

Learn MIDI CC# の設定方法

- 1. ノブを右クリックし、"Learn MIDI CC# Automation" を表示
- 2. コントロールに使いたい MIDI コントローラーの操作端子を動かす
- 3. 設定完了

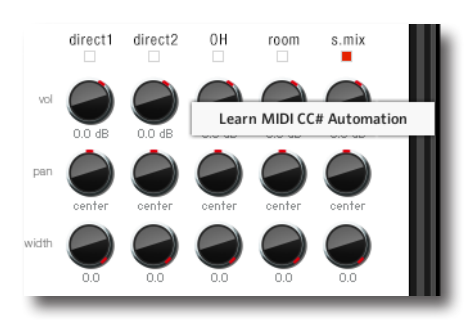

MIDI CC# Automation のリムーブ

設定を削除するには "Remove MIDI Automation CC# nn" を行ってください。

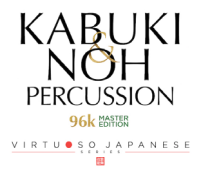

# instrument

この画面では各楽器のアサインされた音のプレビューと音色ニュアンスを調整します。

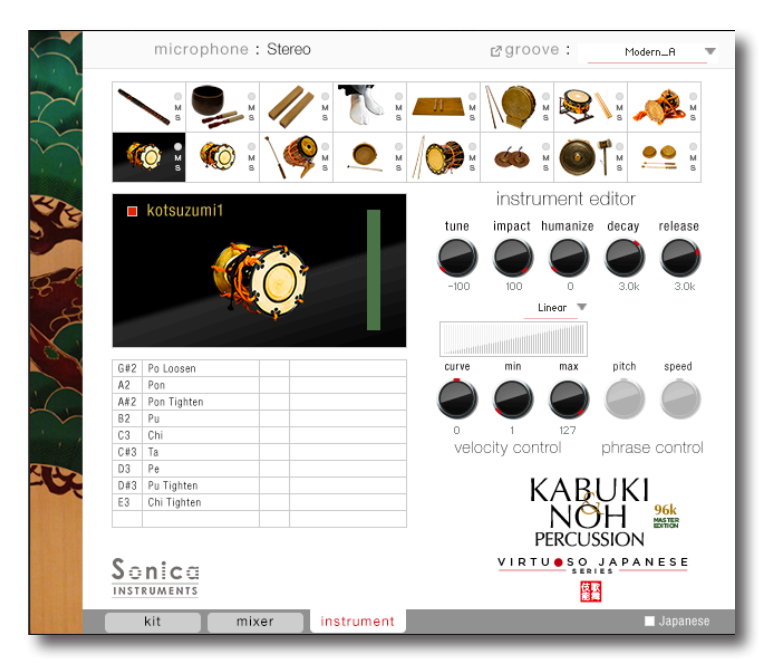

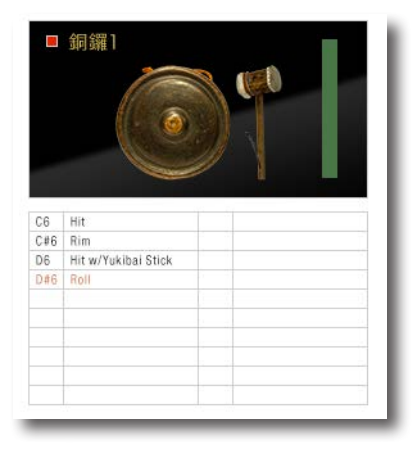

選択した楽器にフレーズが収録されているものは、画面左のキーマップ上に赤文字で 表示されており、そのアーティキュレーションは phrase control で調整可能です。

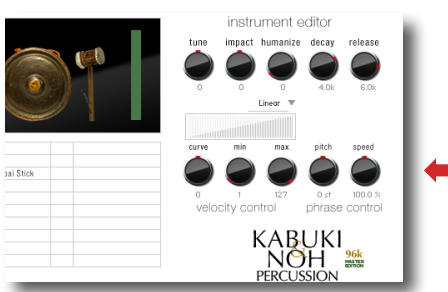

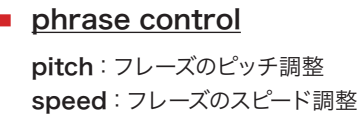

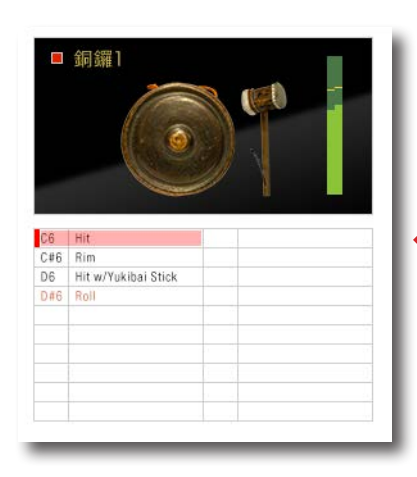

キーマップ上をクリックすると、アサインされている音のプレビューができ、アーティ キュレーションの確認に便利です。

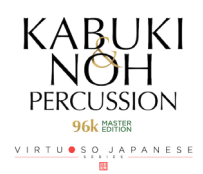

## instrument editor

従来のサンプリング音源での表現を遥かに凌ぐ音色ニュアンスを設定出来ます。 さながら物理モデル音源のように調整する事が可能で、本製品の特徴でもあります。

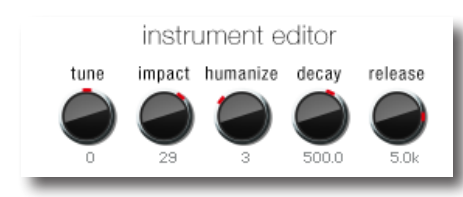

tune:極めて自然なピッチの調整 impact:楽器の立ち上がりノイズ(打撃音成分)の増減 humanize:打音の自然なバラツキを調整 decay:アタック直後の減衰時間を調整 release:音が鳴り終わるまでの時間を調整

## velocity control

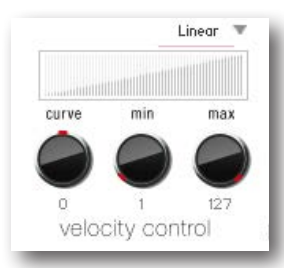

Curve Type : Linear, S-Curve, Compound, Fixed

**curve**:選択したカーブに変化をつけます。 **min**:発音する velocity の最小値 **max**:発音する velocity の最大値

Sonica Instruments 10th Anniversary site (<u>http://www.sonica.jp/instruments/10th\_anniversary/</u>) では、KABUKI & NOH PERCUSSION で演奏協力していただいた囃子打楽器演奏家の望月太喜之丞様をお迎えし、四拍子(小鼓・大鼓・太鼓・笛) による歌舞伎の囃子演奏を収録した貴重な映像がご覧いただけます。3つの打楽器と笛、掛け声だけの迫力ある演奏をぜひ ご視聴いただき、邦楽と演奏家について関心を持っていただければ幸いです。

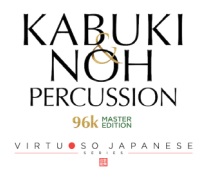

# KONTROL シリーズのコントローラーパラメーター

KOMPLETE KONTROLや KONTROL S シリーズ (MIDI キーボード) では、より直感的にコントローラーパラメーターを調 整可能です (各パラメーターについては、前述の項目をご参照ください)。 KOMPLETE KONTROLではコントロールボタンをクリックすると、パラメーターが表示されます。

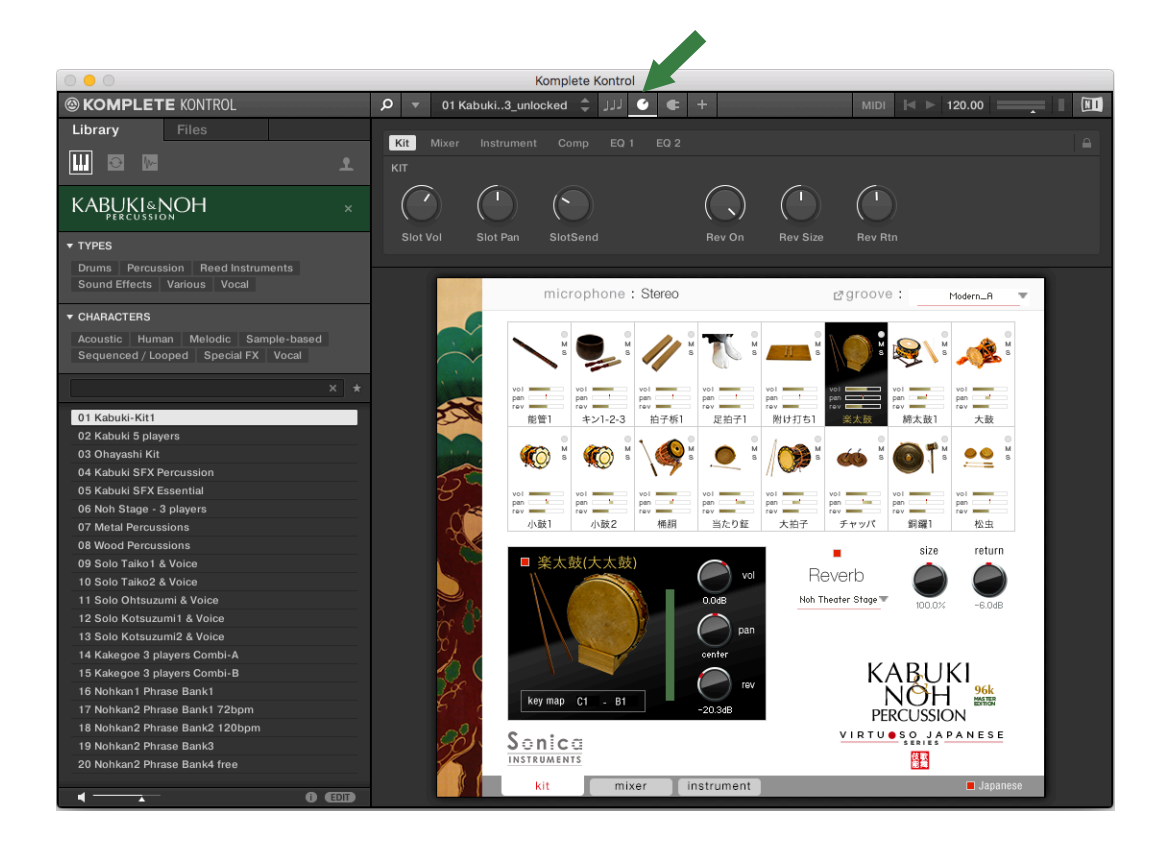

<u>Kit</u>

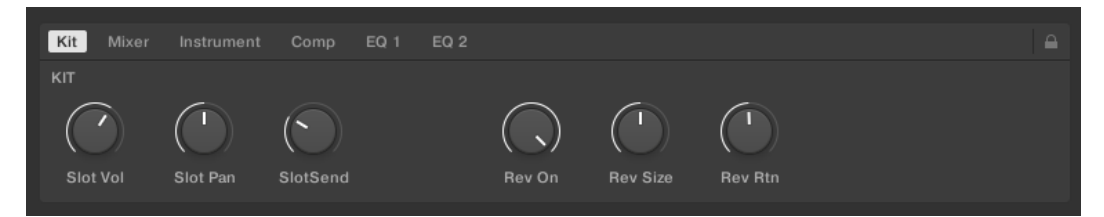

## <u>Mixer</u>

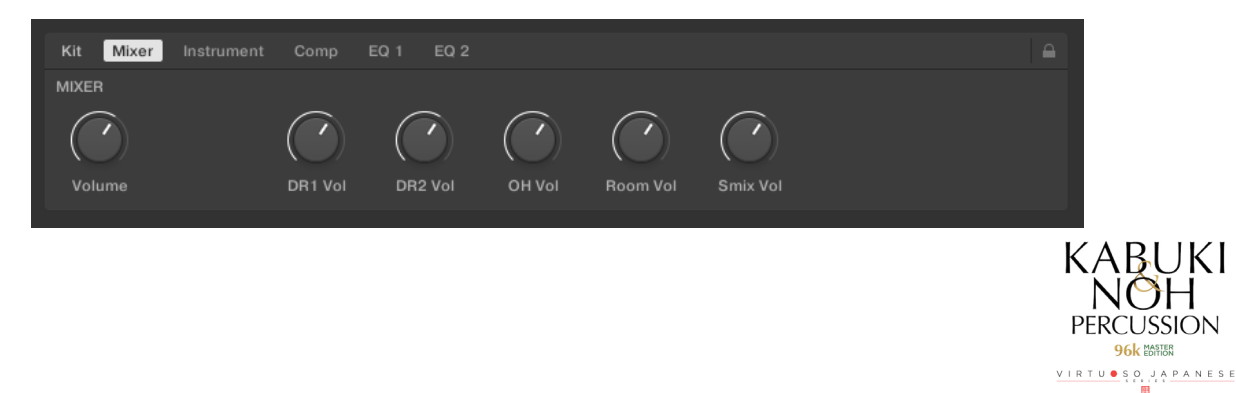

## **Instrument**

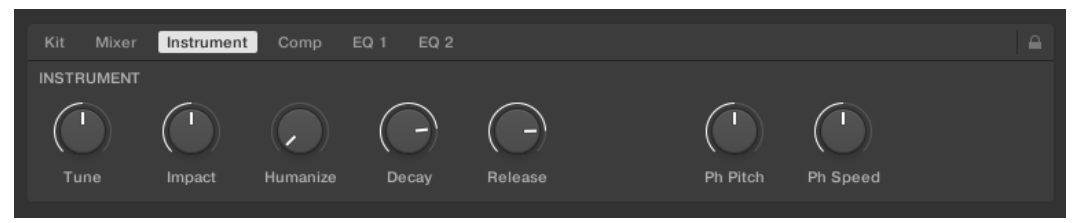

## <u>Comp</u>

| Kit Mixer | Instrument Comp | EQ 1 EQ 2 |        |         |        |     |  |
|-----------|-----------------|-----------|--------|---------|--------|-----|--|
| СОМР      |                 |           |        |         |        |     |  |
| On/Off    | Input           | Ratio     | Attack | Release | Makeup | Mix |  |

## <u>EQ 1</u>

|        | Comp E | Q 1 EQ 2 |  |
|--------|--------|----------|--|
| EQ 1   |        |          |  |
| On/Off |        |          |  |

## <u>EQ 2</u>

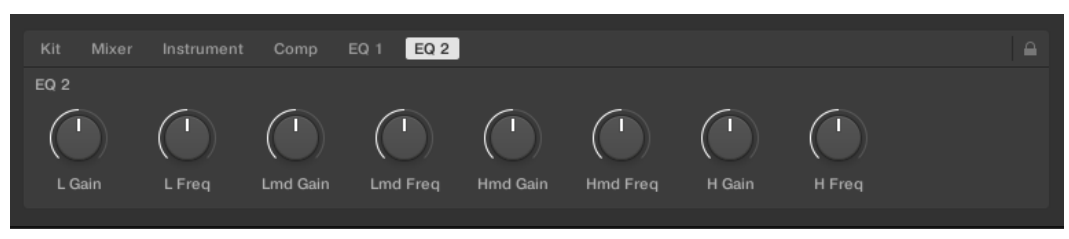

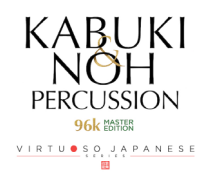

## <u>収録キットリスト</u>

### 01. Kabuki-Kit 1

歌舞伎の演奏に使いやすい楽器と能管を詰め込んだキットです。 Kit 14 Voices 3 players Combi-A または Kit 15 Voices 3 players Combi-B を Load してかけ声を 組み合わせるとさらに雰囲気が出ます。 MIDI Groove に対応しています。

| × **                     |                              | 1                         | T s                       | M s                        |                           |                            |                         |
|--------------------------|------------------------------|---------------------------|---------------------------|----------------------------|---------------------------|----------------------------|-------------------------|
| vol<br>pan<br>rev<br>能管1 | vol<br>pan<br>rev<br>キン1-2-3 | vol<br>pan<br>rev<br>拍子栎1 | vot<br>pan<br>rev<br>足拍子1 | vol<br>pan<br>rev<br>附け打ち1 | vol<br>pan<br>rev<br>楽太鼓  | vol<br>pan<br>rev<br>締太鼓1  | vol<br>pan<br>rev<br>大鼓 |
| ()<br>***                | 🦚 s                          |                           | . S                       |                            | <b>(1)</b>                |                            |                         |
| vol<br>pan<br>rev<br>小鼓1 | vol<br>pan<br>rev<br>小鼓2     | vol<br>pan<br>rev<br>桶調   | vol<br>pan<br>rev<br>当たり鉦 | vol<br>pan<br>rev<br>大拍子   | vol<br>pan<br>rev<br>チャッパ | vol<br>pan !<br>rev<br>銅鑼1 | vol<br>rev<br>松虫        |

### 02. Kabuki 5 players

歌舞伎の囃子を演奏するのに外せない 5 人。 締太鼓、大鼓、小鼓 1、小鼓 2、能管とかけ声の組み合わせです。 MIDI Groove に対応しています。

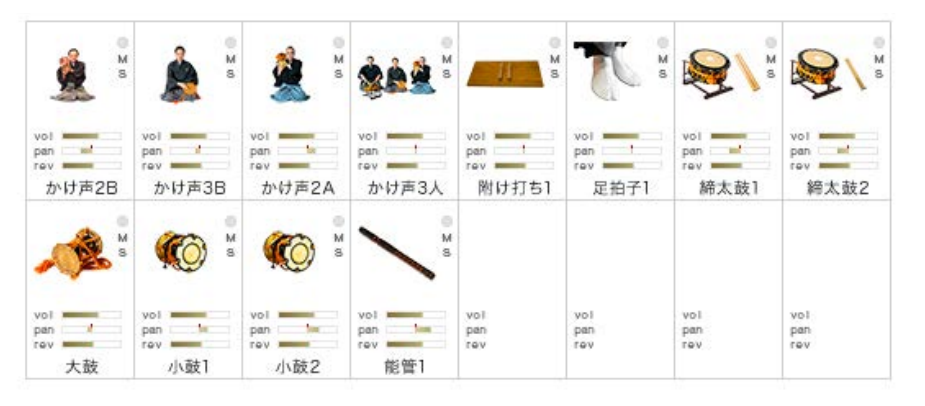

### 03. Ohayashi

お祭りや屋台で演奏されるお囃子に欠かせない楽器の組み合わせです。 MIDI Groove に対応しています。

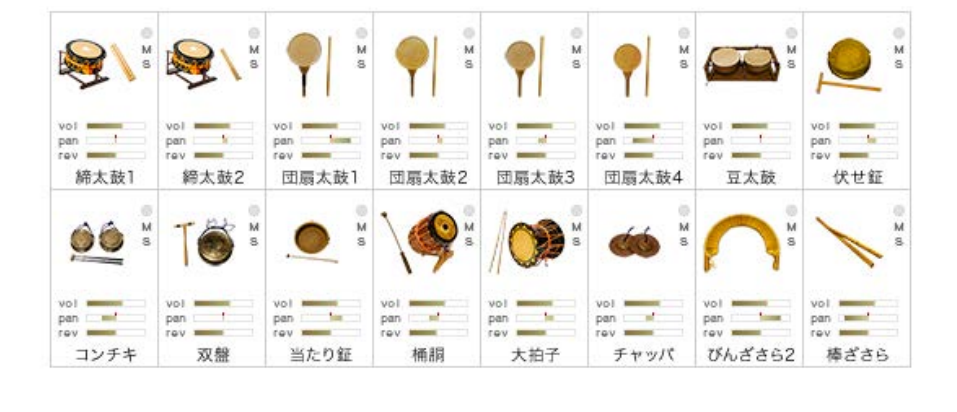

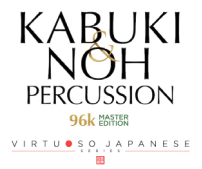

### 04. Kabuki SFX Percussion

オルゴール、歌舞伎の効果音を演出する楽器を小物から大物まで楽器をキットにしました。

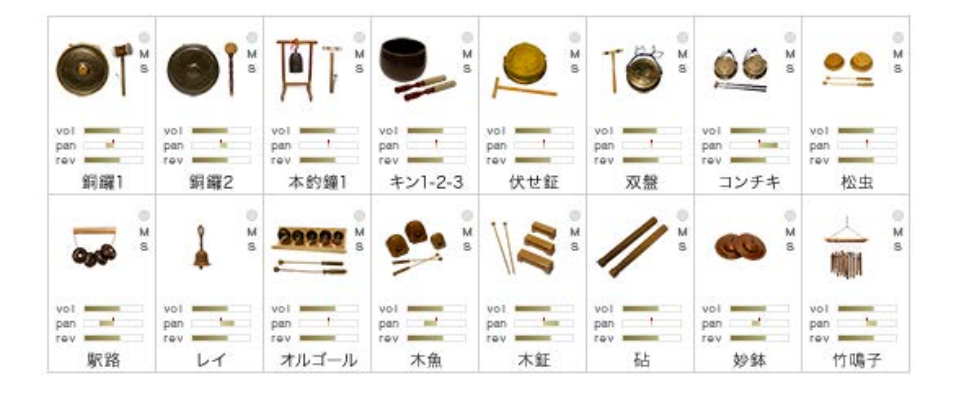

### 05. Kabuki SFX Essential

歌舞伎の効果音を演出する楽器からさらに中心的な役割の楽器をキットにしました。 楽太鼓(大太鼓)による効果音フレーズがほとんど網羅されています。

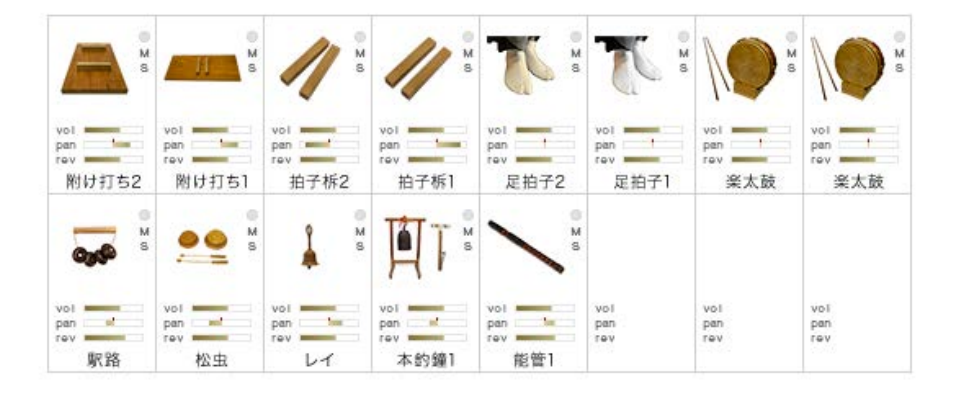

### 06. Noh Stage - 3 players

能に使われる囃子方3人(太鼓、大鼓、小鼓)の楽器と能舞台の足拍子のキットです。

| <b>T</b>                  |                           |                           |                           | M S                      |                   |                   |                   |
|---------------------------|---------------------------|---------------------------|---------------------------|--------------------------|-------------------|-------------------|-------------------|
| voi<br>pan<br>rev<br>足拍子2 | vol<br>pen<br>rev<br>締太鼓1 | vol<br>pan<br>rev<br>將太鼓2 | vol<br>pan /<br>rev<br>大鼓 | vol<br>pan<br>rev<br>小鼓1 | vol<br>pan<br>rev | vol<br>pan<br>rev | vol<br>pan<br>rev |
|                           |                           |                           |                           |                          |                   |                   |                   |
| vol<br>pan<br>rev         | vol<br>pan<br>rev         | vol<br>pan<br>rev         | vol<br>pan<br>rev         | vol<br>pan<br>rev        | vol<br>pan<br>rev | vol<br>pan<br>rev | vol<br>pan<br>rev |

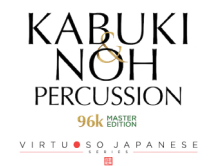

### 07. Metal Percussions

オルゴール、当り鉦、本釣鐘、銅鑼など金属製の打楽器全種のキットです。

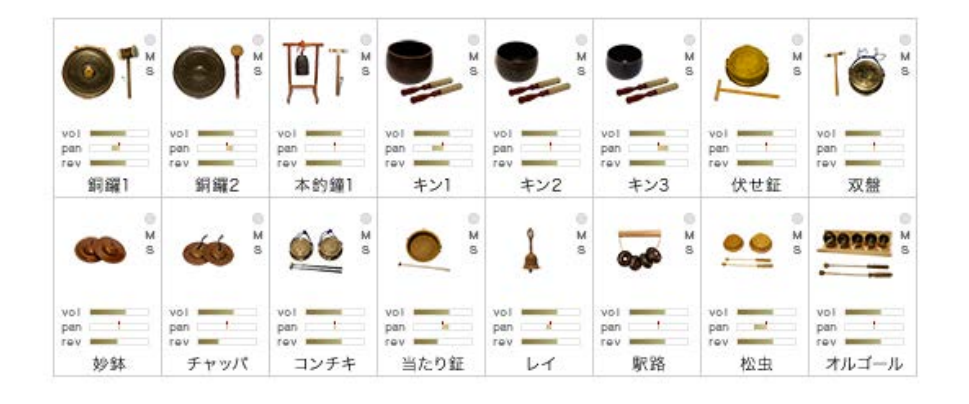

### **08. Wood Percussions**

拍子、木魚など木製の打楽器全種のキットです。

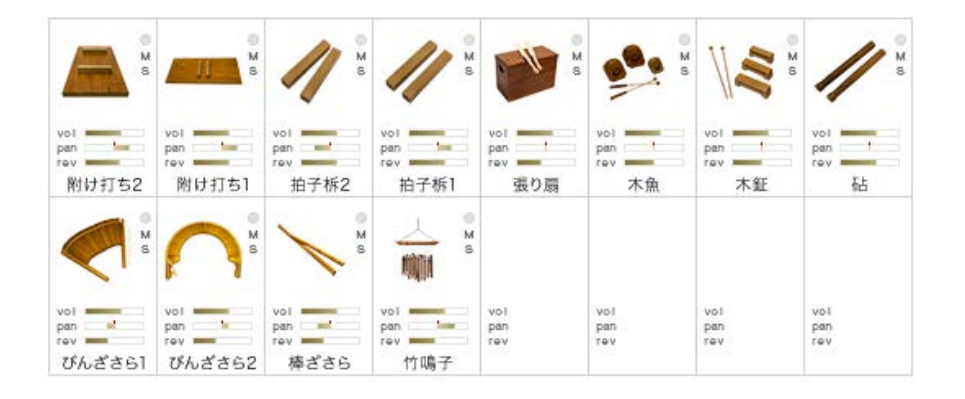

### 09. Solo Taiko1 & Voice

太鼓(締太鼓)と太鼓奏者1のかけ声のセット。

|                           |                           | 🎄 🖁                        | Å                          |                   |                   |                   |                   |
|---------------------------|---------------------------|----------------------------|----------------------------|-------------------|-------------------|-------------------|-------------------|
| vol<br>pan<br>rev<br>締太鼓1 | vol<br>pan<br>rev<br>綽太鼓2 | vol<br>pan<br>rev<br>かけ声1B | vol<br>pan<br>rev<br>かけ声1B | vol<br>pan<br>rev | vol<br>pan<br>rev | vol<br>pan<br>rev | vol<br>pan<br>rev |
|                           |                           |                            |                            |                   |                   |                   |                   |
| vol<br>pan<br>rev         | vol<br>pan<br>rev         | vol<br>pan<br>rev          | vol<br>pan<br>rev          | vol<br>pan<br>rev | vol<br>pan<br>rev | vol<br>pan<br>rev | vol<br>pan<br>rev |

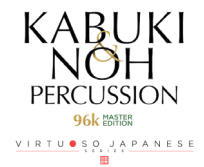

### 10. Solo Taiko2 & Voice

太鼓(締太鼓)と太鼓奏者2のかけ声のセット。

|            | 🎄 🖁                       | × *                                            |                                                                                                    |                                         |                                         |                                         |
|------------|---------------------------|------------------------------------------------|----------------------------------------------------------------------------------------------------|-----------------------------------------|-----------------------------------------|-----------------------------------------|
| pan        | pan !                     | pan !                                          | vol<br>pan                                                                                                    | vol<br>pan                              | vol<br>pan                              | vol<br>pan                              |
| 締太鼓2       | かけ声1A                     | かけ声1A                                          | rev                                                                                                    | rev                                     | rev                                     | rev                                     |
|            |                           |                                                |                                                                                                    |                                         |                                         |                                         |
|            |                           |                                                |                                                                                                    |                                         |                                         |                                         |
| vol        | vol                       | vol                                            | vol                                                                                                    | vol                                     | vol                                     | vol                                     |
| pan<br>rev | pan<br>rev                | pan<br>rev                                     | pan<br>rev                                                                                                    | pan<br>rev                              | pan<br>rev                              | pan<br>rev                              |
|            | vol<br>pan<br>rev<br>彩太鼓2 | vol vol vol pan rev<br>vol vol vol vol pan rev | vol vol vol vol pan rev<br>vol vol vol vol rev<br>ka太鼓2 vol vol vol rev<br>ka大鼓2 vol pan rev<br>vol pan rev<br>vol pan rev | vol vol vol vol vol vol vol vol vol vol | vol vol vol vol vol vol vol vol vol vol | vol vol vol vol vol vol vol vol vol vol |

## 11. Solo Ohtsuzumi & Voice

大鼓と大鼓奏者のかけ声のセット。

| vol              | vol t        | vol vol      | vol rev             | vol<br>pan<br>rev | vol<br>pan<br>rev | vol<br>pan<br>rev | vol<br>pan<br>rev |
|------------------|--------------|--------------|---------------------|-------------------|-------------------|-------------------|-------------------|
| 大鼓<br>voi<br>pan | かけ声3A<br>vol | かけ声3A<br>vol | かけ声3A<br>voi<br>pan | vol               | vol               | vol<br>pan        | vol<br>pan        |

### 12. Solo Kotsuzumi1 & Voice

小鼓1と小鼓奏者1のかけ声のセット。

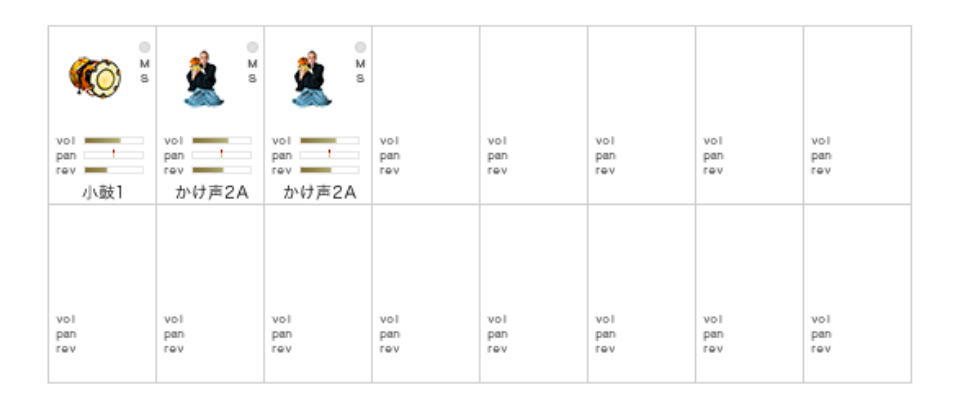

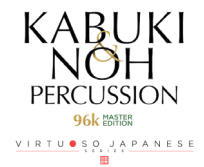

### 13. Solo Kotsuzumi2 & Voice

太鼓(締太鼓)と太鼓奏者2のかけ声のセット。

| 🦚 🖁                      | <u>Å</u>                   | <u></u>                    |                   |                   |                   |                   |                   |
|--------------------------|----------------------------|----------------------------|-------------------|-------------------|-------------------|-------------------|-------------------|
| vol<br>pan<br>rev<br>小鼓2 | vol<br>pan<br>rev<br>かけ声2B | vol<br>pan<br>rev<br>かけ声2B | vol<br>pan<br>rev | vol<br>pan<br>rev | vol<br>pan<br>rev | vol<br>pan<br>rev | vol<br>pan<br>rev |
|                          |                            |                            |                   |                   |                   |                   |                   |
| vol<br>pan<br>rev        | vol<br>pan<br>rev          | vol<br>pan<br>rev          | vol<br>pan<br>rev | vol<br>pan<br>rev | vol<br>pan<br>rev | vol<br>pan<br>rev | vol<br>pan<br>rev |

## 14. Voices 3 players Combi-A

囃子方(太鼓・大鼓・小鼓)3人組のかけ声のセット・組み合わせ A です。

| <b>**</b>                  | â.                         | 🎄 🖁                        | <u></u>                    |                   |                   |                   |                   |
|----------------------------|----------------------------|----------------------------|----------------------------|-------------------|-------------------|-------------------|-------------------|
| vol<br>pan<br>rev<br>かけ声3人 | vol<br>pan<br>rev<br>かけ声1B | vol<br>pan<br>rev<br>かけ声3A | vol<br>pan<br>rev<br>かけ声2B | vol<br>pan<br>rev | vol<br>pan<br>rev | vol<br>pan<br>rev | vol<br>pan<br>rev |
|                            |                            |                            |                            |                   |                   |                   |                   |
| vol<br>pan<br>rev          | vol<br>pan<br>rev          | vol<br>pan<br>rev          | vol<br>pan<br>rev          | vol<br>pan<br>rev | vol<br>pan<br>rev | vol<br>pan<br>rev | vol<br>pan<br>rev |

## 15. Voices 3 players Combi-B

囃子方(太鼓・大鼓・小鼓)3人組のかけ声のセット・組み合わせ B です。

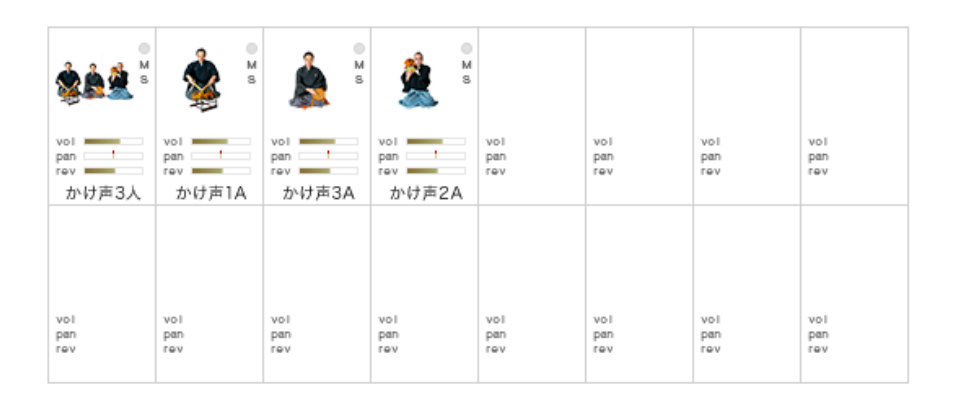

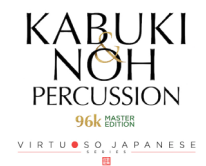

### 16. Nohkan1 Phrase Bank1

能管1のフレーズ集です。 フリーテンポで収録。ヒシギ、名乗り、アシライ、音取といった能管の特徴的なフレーズで構成されています。 鍵盤のF4~F#5にはよく使われるヒシギと音取がマッピングされています。 Phrase control で Pitch、Speed を調整可能です。

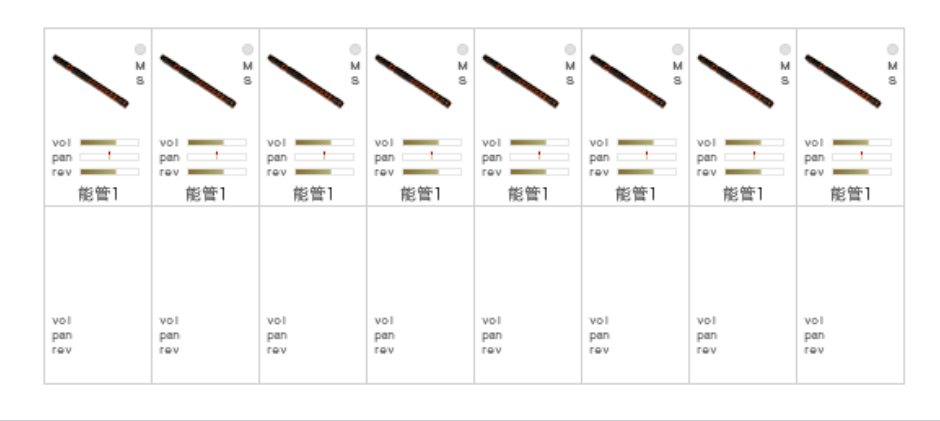

### 17. Nohkan2 Phrase Bank1 72bpm

能管 2 のフレーズ集です。 72bpm で収録。アバレ、岩戸、砂切、サラシ、狂言鞨鼓、名乗りなどのフレーズで構成されています。 鍵盤の F4 ~ F#5 にはよく使われるヒシギと音取がマッピングされています。

Phrase control で Pitch、Speed を調整可能です。

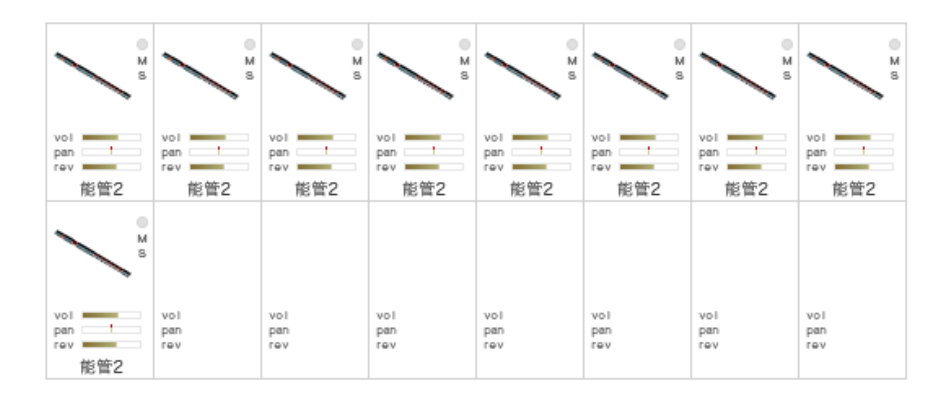

### 18. Nohkan2 Phrase Bank2 120bpm

能管2のフレーズ集です。

120bpm で収録。アバレ、岩戸、砂切、サラシ、狂言鞨鼓、名乗りなどのフレーズで構成されています。 鍵盤の F4 ~ F#5 にはよく使われるヒシギと音取がマッピングされています。 Phrase control で Pitch、Speed を調整可能です。

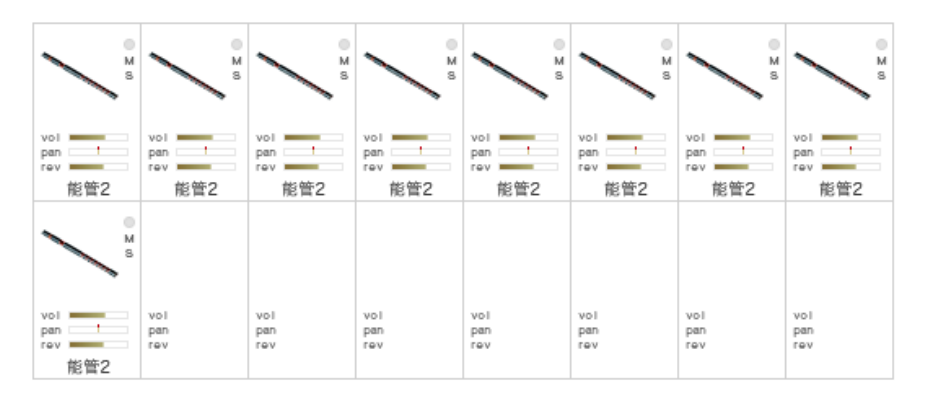

PERCUSSION 96K IMPR

### 19. Nohkan2 Phrase Bank3

能管 2 のフレーズ集です。 ガク、カケリ、舞地、早笛、乱序などのフレーズで構成されています。 鍵盤の F4 ~ F#5 にはよく使われるヒシギと音取がマッピングされています。 Phrase control で Pitch、Speed を調整可能です。

|     | · · · · · · · · · · · · · · · · · · · | × ** | ×** | × ** | ×** | × * | × * |
|-----|---------------------------------------|------|-----|------|-----|-----|-----|
| vol | vol                                   | vol  | vol | vol  | vol | vol | vol |
| pan | pan                                   | pan  | pan | pan  | pan | pan | pan |
| rev | rev                                   | rev  | rev | rev  | rev | rev | rev |
| 能管2 | 能管2                                   | 能管2  | 能管2 | 能管2  | 能管2 | 能管2 | 能管2 |
|     |                                       |      |     |      |     |     |     |
| vol | vol                                   | vol  | vol | vol  | vol | vol | vol |
| pan | pan                                   | pan  | pan | pan  | pan | pan | pan |
| rev | rev                                   | rev  | rev | rev  | rev | rev | rev |

## 20. Nohkan2 Phrase Bank4 free

能管2のフレーズ集です。 フリーテンポで収録。狂言鞨鼓、狂言砂切、サラシなのフレーズで構成されています。 鍵盤のF4 ~ F#5 にはよく使われるヒシギと音取がマッピングされています。 Phrase controlで Pitch、Speed を調整可能です。

| M 55                     | Мо                       | M 85                     | M SS                     | M s                      |                   |                   |                   |
|--------------------------|--------------------------|--------------------------|--------------------------|--------------------------|-------------------|-------------------|-------------------|
| vol<br>pan<br>rev<br>能管2 | vol<br>pan<br>rev<br>能管2 | vol<br>pan<br>rev<br>能管2 | vol<br>pan<br>rev<br>能管2 | vol<br>pan<br>rev<br>能管2 | vol<br>pan<br>rev | vol<br>pan<br>rev | vol<br>pan<br>rev |
|                          |                          |                          |                          |                          |                   |                   |                   |
| vol<br>pan<br>rev        | vol<br>pan<br>rev        | vol<br>pan<br>rev        | vol<br>pan<br>rev        | vol<br>pan<br>rev        | vol<br>pan<br>rev | vol<br>pan<br>rev | vol<br>pan<br>rev |

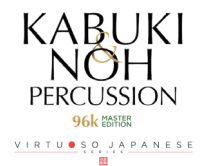

## 収録楽器リスト

## <u>太鼓類</u>

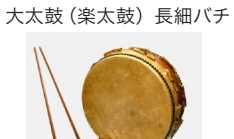

大鼓 1

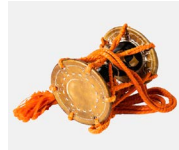

大拍子 竹バチ

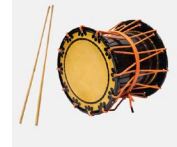

団扇太鼓 特大サイズ

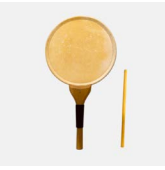

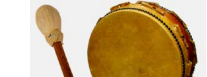

大太鼓 (楽太鼓) 雪ばい

大鼓 2

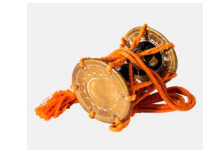

大拍子 (低チューニング) 細バチ

団扇太鼓 大サイズ

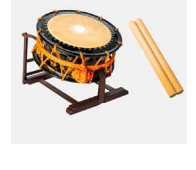

締太鼓 太バチ

小鼓 1

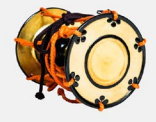

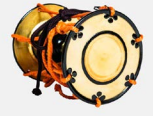

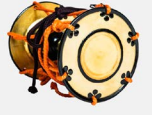

桶胴

団扇太鼓 中サイズ

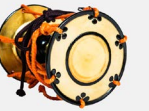

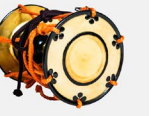

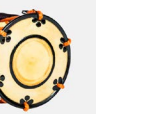

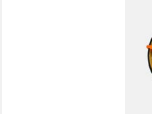

締太鼓 細バチ

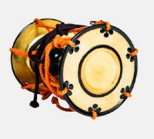

小鼓 2

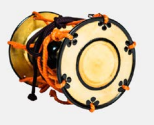

豆太鼓 大小ペア

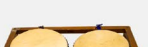

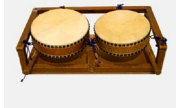

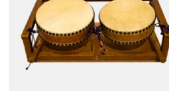

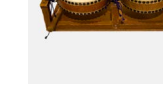

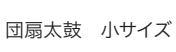

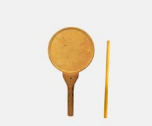

鉦・シンバル

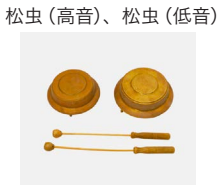

伏せ鉦

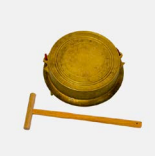

当り鉦 (手に持って)

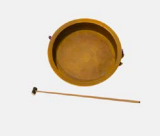

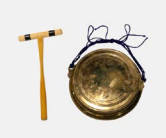

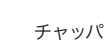

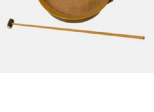

当り鉦 (吊り下げて)

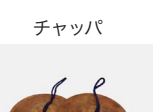

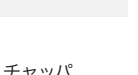

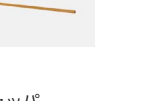

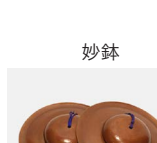

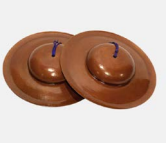

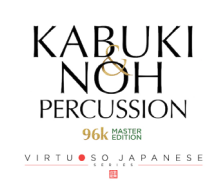

双盤

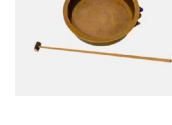

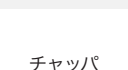

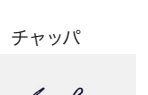

コンチキ

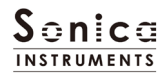

## <u>金属パーカッション</u>

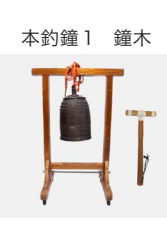

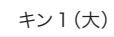

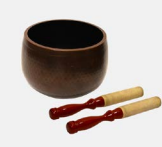

駅路

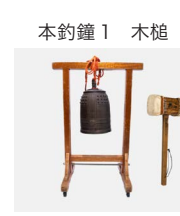

キン2(中)

レイ

0

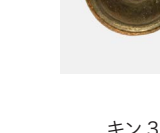

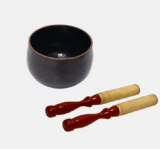

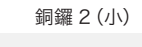

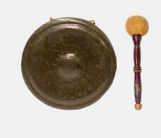

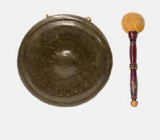

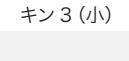

銅鑼1(大)

オルゴール

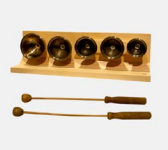

<u>木製パーカッション</u>

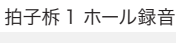

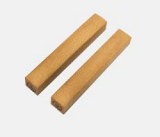

木魚(大)(中)(小)

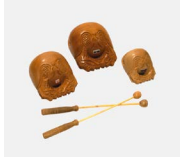

びんざさら 1

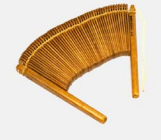

竹鳴子 MIIII

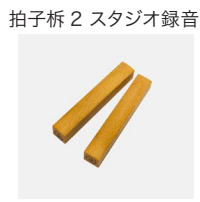

木鉦(大)(中)(小)

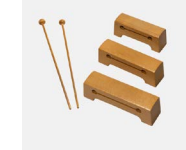

びんざらら2 (こきりこ節)

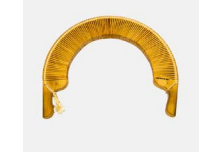

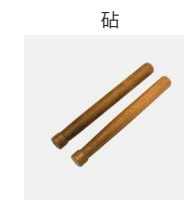

張り扇

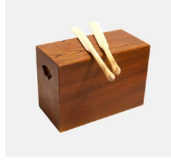

棒ざさら

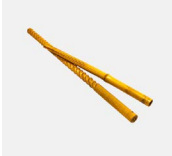

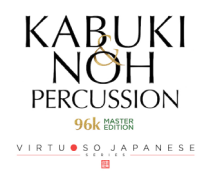

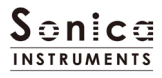

## 舞台音効果音

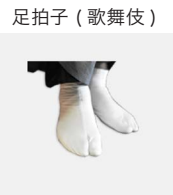

足拍子(能)

附け打ち1ホール録音

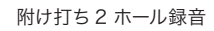

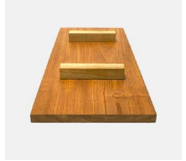

## <u>かけ声</u>

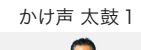

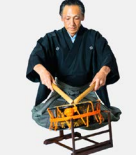

かけ声 小鼓 1

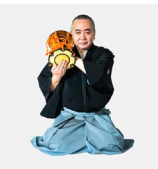

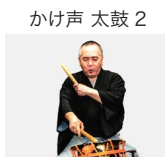

かけ声 小鼓 2

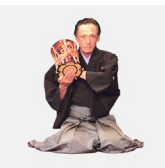

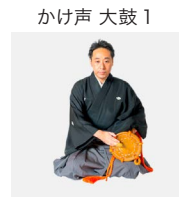

かけ声 3 人 A

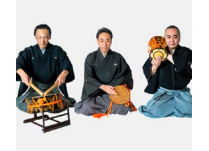

かけ声 大鼓 2

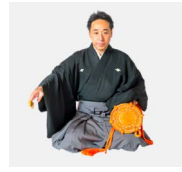

かけ声 3人

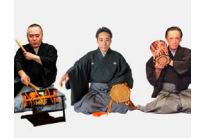

<u>能管</u>

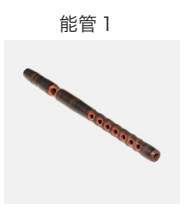

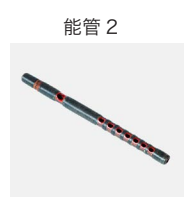

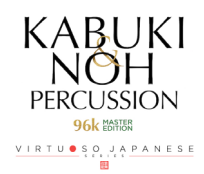

### KABUKI & NOH PERCUSSION 96k MASTER EDITION Groove List

### Kabuki Kit 1

Chakutou KNP\_Kit1\_Chakutou\_a KNP\_Kit1\_Chakutou\_b

#### Gakudaiko

KNP\_Kit1\_Gakudaiko2-01\_Nami KNP\_Kit1\_Gakudaiko2-02\_Kaze KNP\_Kit1\_Gakudaiko2-03\_Ame KNP\_Kit1\_Gakudaiko2-04\_Ame2 KNP Kit1 Gakudaiko2-05 Yamaarashi1 KNP\_Kit1\_Gakudaiko2-06\_Yamaarashi2 KNP\_Kit1\_Gakudaiko2-07\_Sazanami KNP\_Kit1\_Gakudaiko2-08\_Doro KNP\_Kit1\_Gakudaiko2-09\_Oh-Doro KNP\_Kit1\_Gakudaiko2-10\_Mizu1 KNP\_Kit1\_Gakudaiko2-11\_Mizu2 KNP\_Kit1\_Gakudaiko2-12\_Yuki KNP\_Kit1\_Gakudaiko2-13\_Moya KNP\_Kit1\_Gakudaiko2-14\_Ichibantaiko KNP\_Kit1\_Gakudaiko2-15\_Uchidashi KNP\_Kit1\_Gakudaiko2-16\_Free

#### Higesuri

KNP\_Kit1\_Higesuri1 KNP\_Kit1\_Higesuri2

Hyoushigi KNP\_Kit1\_Hyoushigi

lwato

KNP\_Kit1\_lwato

### Higesuri

KNP\_Kit1\_Higesuri1 KNP\_Kit1\_Higesuri2

#### Kinjishi

KNP\_Kit1\_Kinjishi1 KNP\_Kit1\_Kinjishi2

#### Kyougen-kakko\_A

KNP\_Kit1\_Kyougen-kakko\_A1 KNP\_Kit1\_Kyougen-kakko\_A2

#### Kyougen-kakko\_B

KNP\_Kit1\_Kyougen-kakko\_B1 KNP\_Kit1\_Kyougen-kakko\_B2 KNP\_Kit1\_Kyougen-kakko\_B3

#### Miyakagura

KNP\_Kit1\_Miyakagura1 KNP\_Kit1\_Miyakagura2

#### Modern\_A

KNP\_Kit1\_ModernA1 KNP\_Kit1\_ModernA2 KNP\_Kit1\_ModernA3 KNP\_Kit1\_ModernA4 KNP\_Kit1\_ModernA5

#### Modern\_B

KNP\_Kit1\_ModernB1 KNP\_Kit1\_ModernB2 KNP\_Kit1\_ModernB3 KNP\_Kit1\_ModernB4

#### Modern\_C

KNP\_Kit1\_ModernC1 KNP\_Kit1\_ModernC2 KNP\_Kit1\_ModernC3 KNP\_Kit1\_ModernC4 KNP\_Kit1\_ModernC5\_END

#### Modern\_D

KNP\_Kit1\_ModernD1 KNP\_Kit1\_ModernD2 Modern\_E

KNP\_Kit1\_ModernE1 KNP\_Kit1\_ModernE2 KNP\_Kit1\_ModernE3 KNP\_Kit1\_ModernE4 KNP\_Kit1\_ModernE5

Modern\_F KNP\_Kit1\_ModernF1 KNP\_Kit1\_ModernF2

#### Sarashi

KNP\_Kit1\_Sarashi1 KNP\_Kit1\_Sarashi2 KNP\_Kit1\_Sarashi3

#### Shimedaiko\_Katashagiri KNP\_Kit1\_Shimedaiko\_Katashagiri

Taikoji\_A KNP\_Kit1\_Taikoji\_A1 KNP\_Kit1\_Taikoji\_A2 KNP\_Kit1\_Taikoji\_A3 KNP\_Kit1\_Taikoji\_A4

KNP\_Kit1\_Taikoji\_A5 KNP\_Kit1\_Taikoji\_A6 KNP\_Kit1\_Taikoji\_A7 KNP\_Kit1\_Taikoji\_A8 KNP\_Kit1\_Taikoji\_A9

#### Taikoji\_B

KNP\_Kit1\_Taikoji\_B1 KNP\_Kit1\_Taikoji\_B2 KNP\_Kit1\_Taikoji\_B3 KNP\_Kit1\_Taikoji\_B4 KNP\_Kit1\_Taikoji\_B5 KNP\_Kit1\_Taikoji\_B6 KNP\_Kit1\_Taikoji\_B7 KNP\_Kit1\_Taikoji\_B8 KNP\_Kit1\_Taikoji\_B9

#### Tama

KNP\_Kit1\_Tama01 KNP\_Kit1\_Tama02 KNP\_Kit1\_Tama03 KNP\_Kit1\_Tama03 KNP\_Kit1\_Tama04 KNP\_Kit1\_Tama06 KNP\_Kit1\_Tama07 KNP\_Kit1\_Tama08 KNP\_Kit1\_Tama10 KNP\_Kit1\_Tama11 KNP\_Kit1\_Tama12

#### Tobisari

KNP\_Kit1\_Tobisari1 KNP\_Kit1\_Tobisari2

#### Tsukeuchi

KNP\_Kit1\_Tsukeuchi1 KNP\_Kit1\_Tsukeuchi2 KNP\_Kit1\_Tsukeuchi3 KNP\_Kit1\_Tsukeuchi4

#### Kabuki 5 Players

A-Dama KNP\_Kit2\_A-Dama1 KNP\_Kit2\_A-Dama2

Amba KNP\_Kit2\_Amba

B-Dama KNP\_Kit2\_B-Dama1 KNP\_Kit2\_B-Dama2

C-Dama KNP\_Kit2\_C-Dama1 KNP\_Kit2\_C-Dama2 KNP\_Kit2\_C-Dama3

Chunomai (Noh) KNP\_Kit2\_Chunomai1 KNP\_Kit2\_Chunomai2 KNP\_Kit2\_Chunomai3

Kozutsumi\_Chobokure

KNP\_Kit2\_Kozutsumi\_Chobokure

#### Mari

KNP\_Kit2\_Mari1 KNP\_Kit2\_Mari2 KNP\_Kit2\_Mari3 KNP\_Kit2\_Mari4 KNP\_Kit2\_Mari5

#### Midarenagaji

KNP\_Kit2\_Midarenagaji1 KNP\_Kit2\_Midarenagaji2 KNP\_Kit2\_Midarenagaji3 KNP\_Kit2\_Midarenagaji4

### Momidashi

KNP\_Kit2\_Momidashi1 KNP\_Kit2\_Momidashi2

### Nidanme

KNP\_Kit2\_Nidanme

## Osozuke

KNP\_Kit2\_Osozuke1 KNP\_Kit2\_Osozuke2

#### Sanbasou

KNP\_Kit2\_Sanbasou1 KNP\_Kit2\_Sanbasou2 KNP\_Kit2\_Sanbasou3 KNP\_Kit2\_Sanbasou4

#### Shurabayashi

KNP\_Kit2\_Shurabayashi1 KNP\_Kit2\_Shurabayashi2 KNP\_Kit2\_Shurabayashi3 KNP\_Kit2\_Shurabayashi4

#### Tsukkake

KNP\_Kit2\_Tsukkake1 KNP\_Kit2\_Tsukkake2

### Ohayashi Kit

#### Ninba KBK\_Ens\_Ninba1 KBK\_Ens\_Ninba2

KBK\_Ens\_Ninba3 KBK\_Ens\_Ninba4

#### Shichome

KBK\_Ens\_Shichome1 KBK\_Ens\_Shichome2 KBK\_Ens\_Shichome3 KBK\_Ens\_Shichome4

#### Yataishishimai

KBK\_Ens\_Yataishishimai1 KBK\_Ens\_Yataishishimai2 KBK\_Ens\_Yataishishimai3 KBK\_Ens\_Yataishishimai5 KBK\_Ens\_Yataishishimai6 KBK\_Ens\_Yataishishimai7 KBK\_Ens\_Yataishishimai8

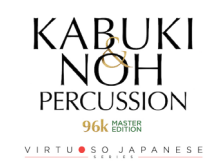

## Sonica INSTRUMENTS

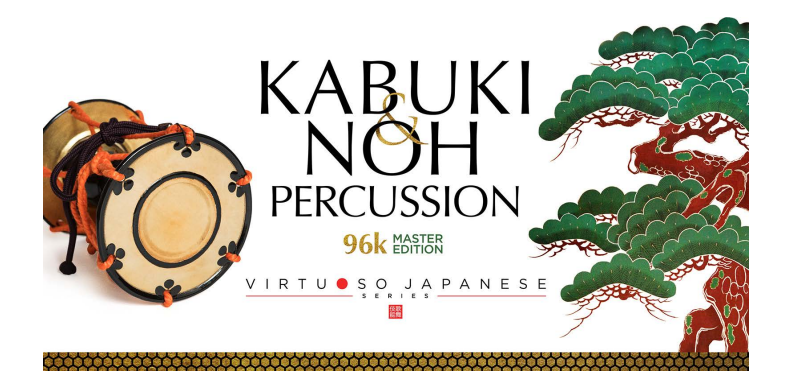

## Credits

Executive Producer : Tomohiro Harada Production, Recording, Editing and Kontakt Development : Sonica Instruments Percussion, Voice Played by Takinojo Mochizuki NohKan Played by Hyakushichi Fukuhara Voice Played by Makoto Takei GUI Designer : Yujin Ono

Kontakt Programming : Rataro. M (Think Master Inc.) Marketing, Translation & Production Consulting : Craig Leonard Photography : Kenji Kagawa Music Video : Yoshitaka Koyama User's Manual : Yoshifumi Yamaguchi (Stylus Inc.)

Copyright © 2019 Sonica Inc. All rights reserved. Sonica Instruments https://sonica.jp/instruments/

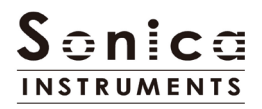

この書類に記載の情報の著作権は株式会社ソニカ (Sonica Inc.) に帰属します。 複製、公衆送信、改変、切除、ウェブサイトへの転載等の行為は著作権法により禁止されています。 また、この書類の情報は、予告なく変更または削除する場合がありますので、あらかじめご了承ください。

All copyrights and various intellectual property rights associated with the information contained in this document are owned and controlled by Sonica Inc. Copyrights and various intellectual property rights laws expressly prohibit the reproduction, public distribution, alteration, revision, or publication of this document on any other Web site or in other medium.

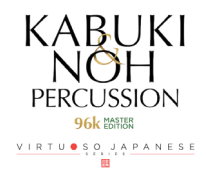

The information contained in this document is subject to change or deletion without prior notice.